## **VOICE MESSAGING QUICK GUIDE**

### **PHONE ACCESS INSTRUCTIONS**

Chanae

Greetina

Record

Name

Change

Password

Personal

Options

Exit

\*

#### 1. Call your phone number (plus sub-mail box number with Enhanced VM)

- 2. Press \*
- 3. Enter passcode (last 4 digits of phone number)
- 4. Change your passcode
- 5. Press 1 to change personal greeting
- 6. Press 3 to record personal greeting
- 7. Press 1 if you are satisfied with the greeting
- 8. Press \* to exit

### **SETTING UP YOUR MAILBOX**

- 1. To access the voice messaging system, dial your phone number (plus sub-mail box number with Enhanced VM), then press \* and follow prompts.
- 2. To listen, delete and save messages, press the following keys:

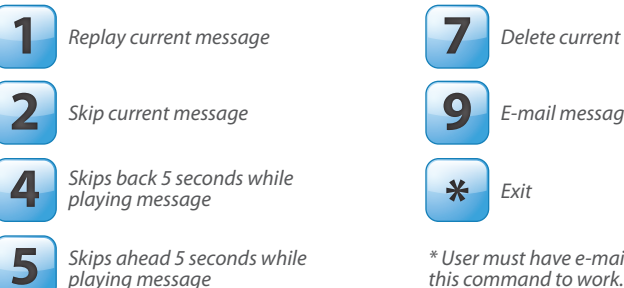

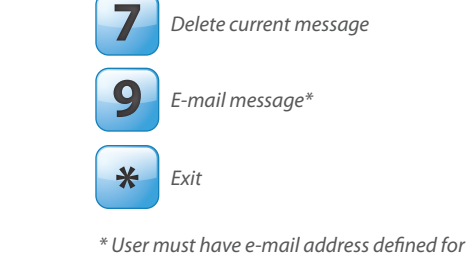

**VOICE MESSAGING QUICK GUIDE** 

### **PHONE ACCESS INSTRUCTIONS**

Chanae

Greetina

Record

Name

Change

Password

Personal

Options

Exit

- 1. Call your phone number (plus sub-mail box number with Enhanced VM)
- 2. Press \*

Use system

Use personal

greeting

greeting

Record

personal

areetina

- 3. Enter passcode (last 4 digits of phone number)
- 4. Change your passcode
- 5. Press 1 to change personal greeting
- 6. Press 3 to record personal greeting
- 7. Press 1 if you are satisfied with the greeting
- 8. Press \* to exit

### **SETTING UP YOUR MAILBOX**

\*

- 1. To access the voice messaging system, dial your phone number (plus sub-mail box number with Enhanced VM), then press \* and follow prompts.
- 2. To listen, delete and save messages, press the following keys:

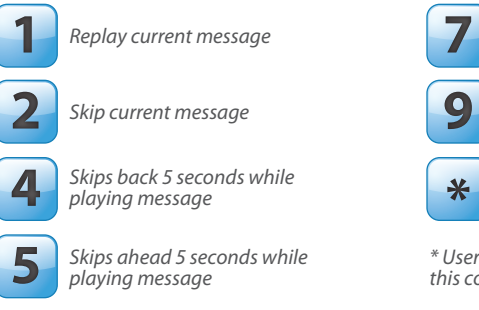

\* User must have e-mail address defined for this command to work.

Delete current message

E-mail message\*

Exit

Use system

Use personal

greeting

greeting

Record

personal

areetina

2

3

### **CHECKING YOUR MESSAGES**

### **CHECKING YOUR MESSAGES**

## VOICE MESSAGING QUICK GUIDE

### **INTERNET ACCESS INSTRUCTIONS**

#### 1. After logging onto the Internet site, go to the "settings" tab off the main screen. 2. From here, you can change the following options on your e-mail account: Welcome, John Smith Displays your name Name: Adjusts the name on your account and First Name: John how it appears on your screen. Last Name: Smith Check the box and enter the e-mail Email Options: address where vou want new voice messages sent. The e-mail will have an Voicemail Forwarding - Email with Voicemail attachment attachment of the voicemail. Email address: john@email.com Check the box and enter the e-mail address where you want notification of Voicemail Notification - Notify Email without attachment new voice messages sent. (Messages Email address: 5735551234@mycellphone.net will not be attached.) Notification Message Format: Check the box for the information you Include want displayed on your message 🔽 Caller ID Name ✓ Time of Message notifications. □ Caller ID Number ☑ Date of Message 🗖 Length of Message 🛛 🗖 Your Mailbox Number

#### **CHANGING YOUR SETTINGS**

Click the messages button on your main screen to access voice messages. From the Messages Screen (below) you will be able to review, play and delete messages online.

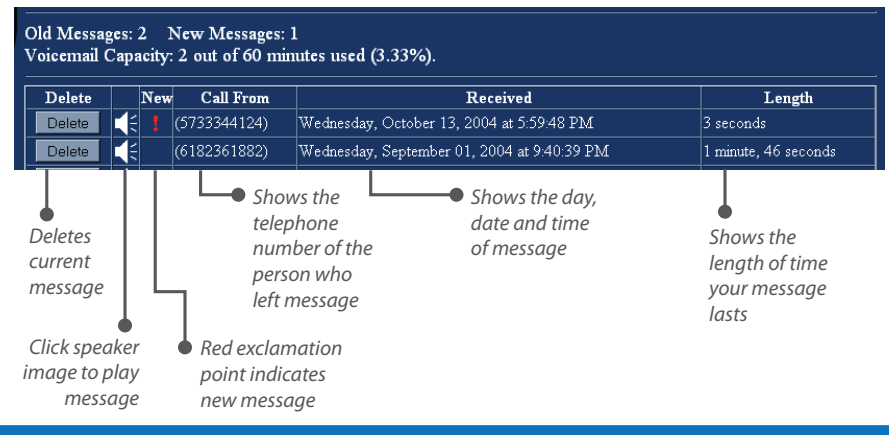

## ging onto the Internet site, go to the "settings" tab off the mai

# VOICE MESSAGING QUICK GUIDE

## **INTERNET ACCESS INSTRUCTIONS**

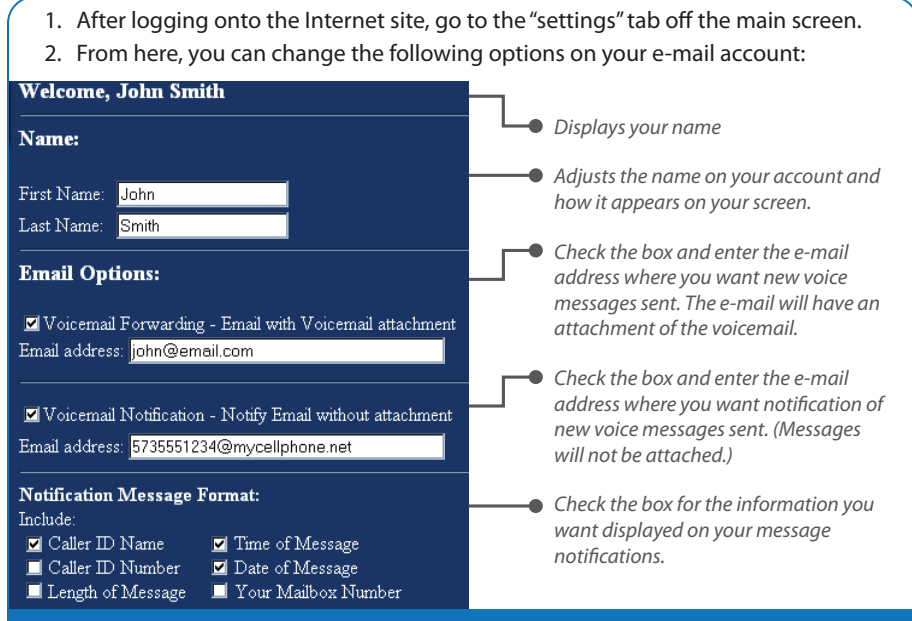

### **CHANGING YOUR SETTINGS**

Click the messages button on your main screen to access voice messages. From the Messages Screen (below) you will be able to review, play and delete messages online.

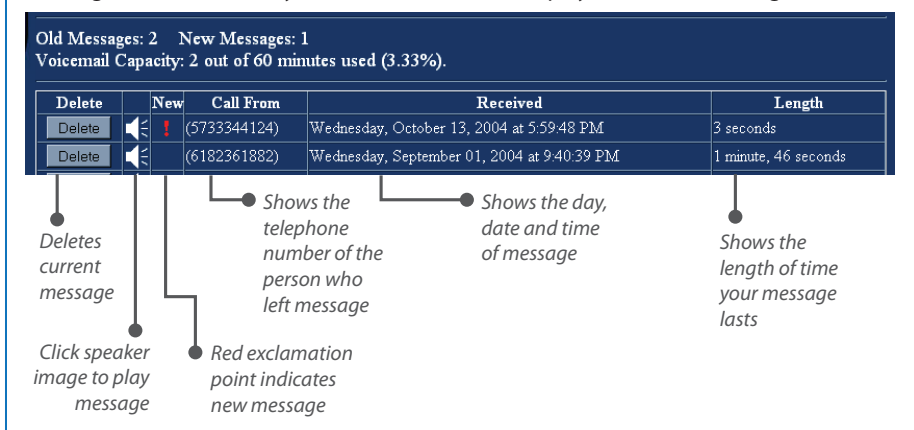

### **CHECKING YOUR MESSAGES**

#### **CHECKING YOUR MESSAGES**